# Enter a CNAME for Your Subdomain

The following steps will teach you how to enter a CNAME for your subdomain.

For Goshly:

Host - 'www', Points to - '[yoursubdomainname].goshly.com'

CNAMEs can only be set for subdomains that are registered with 1&1. It is recommended that you read the Explanation of CNAMEs first. If using a CNAME, all DNS settings configured through the 1&1 Control Panel will be discarded. A CNAME can be thought of as a kind of a pointer for DNS. Instead of specifying DNS settings for a domain in the Control Panel, using a CNAME indicates that the DNS settings for the subdomain should be exactly the same as the DNS settings for the CNAME address.

## Step 1

**Log in** to your 1&1 Control Panel and select the relevant package. US Control Panel - https://account.1and1.com/ CA Control Panel - https://account.1and1.ca/

# Step 2

Click Manage Domains from the Domains panel.

Domains > Manage domains

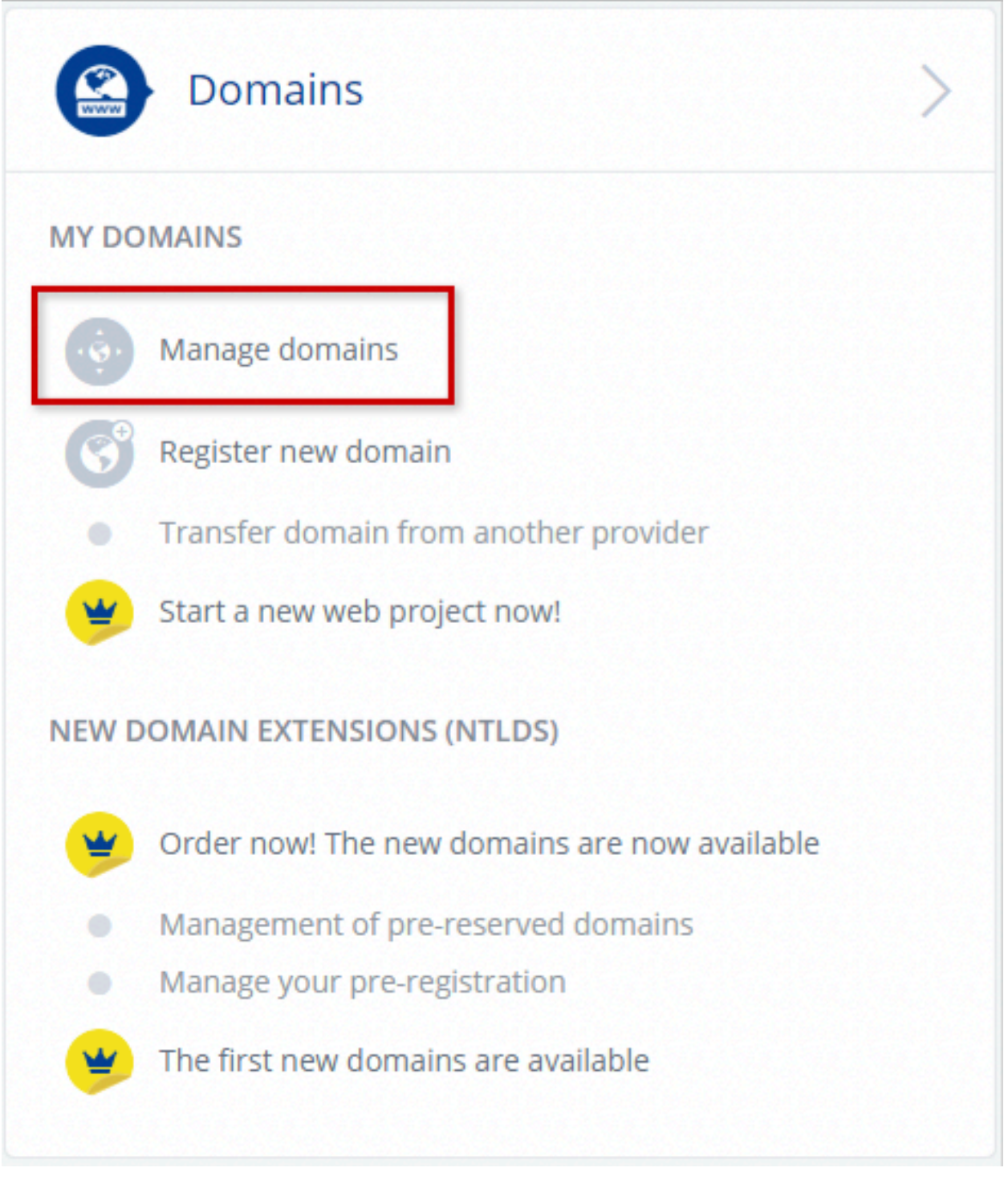

• Locate the domain that contains the subdomain you want to modify and then click **Manage Subdomains**.

| Order Domain         |                          | Export Domain List                                              |
|----------------------|--------------------------|-----------------------------------------------------------------|
| Domain               | D                        | etails                                                          |
| <b>1and1help.com</b> | Renews with the contract | <ul> <li>Manage Subdomains</li> <li>Create Subdomain</li> </ul> |

Domain Center home page

• Check the box next to the subdomain to select it. Then click **Edit DNS Settings** from the Subdomain Settings drop-down menu.

| Subdomain                                             |                                                                                     | Details                                                                                                    |  |
|-------------------------------------------------------|-------------------------------------------------------------------------------------|----------------------------------------------------------------------------------------------------|--|
| help.1and1.com<br>Webspace: /.                        |                                                                                     | <ul><li>&gt; Edit Destination</li><li>&gt; Delete subdomain</li></ul>                                                                                                    |  |
| Subdomain Details                                     | DNS Settings                                                                        | Subdomain Settings                                                                                                    |  |
| Destination: Webspace<br>Target: /.<br>Status: Active | 1&1 name servers<br>A 198.251.77.141<br>AAAA 2607:f1c0:1000:10e6:014                | <ul> <li>&gt; Edit DNS Settings</li> <li>&gt; Create/Edit Sitemap</li> <li>&gt; Update Sitemap</li> <li>&gt; Delete Sitemap</li> <li>&gt; Manage SSL Proxy<br/>Server</li> </ul> |  |
| > Edit subdomain settings                             | 3:9ad6:d143:e000<br>MX mx00.1and1.com<br>MX mx01.1and1.com<br>> Display All Records |                                                                                                    |  |

#### Subdomain Overview

# Step 5

• Select the **CNAME** option. (A)

- Enter the CNAME address in the Alias text box (The CNAME cannot exceed 250 characters). (B)
- Check the box to acknowledge that you are aware all current DNS settings will be disabled by using a CNAME instead. (C)
- Click the **Save** button to continue.

| A/AAA Records (IP Addresses) ③                                                                          |            |  |  |  |
|----------------------------------------------------------------------------------------------------|------------|--|--|--|
| IP address (A Record):<br>1&1 IP address<br>Other IP address<br>CNAME                                   |            |  |  |  |
| Alias:<br>1and1help.com                                                                                 | ×Q         |  |  |  |
| C I am aware and accept that all current DNS settings, e-mail addresses and redirects will be disabled. |            |  |  |  |
| Cancel                                                                                                  | Reset Save |  |  |  |

IP Addresses section

# Change a Domain's IP Address (A Record)

If you are using the 1&1 Name Servers (DNS), you can change the DNS settings (DNS zones, DNS records) such as the A record.

For Goshly: Host - '@', Points to - 216.176.182.243

The A record is the DNS record that holds which IP address the domain should point to. By default, this will point to the IP address for your 1&1 WebHosting package however you can always change this so that the domain points to a different IP address. You can only edit the A record of a domain that is hosted with 1&1.

## Step 1

 Log in to your 1&1 Control Panel and select the relevant package. Step 2

• From the Domains panel, click on Manage Domains.

Domains > Manage Domains

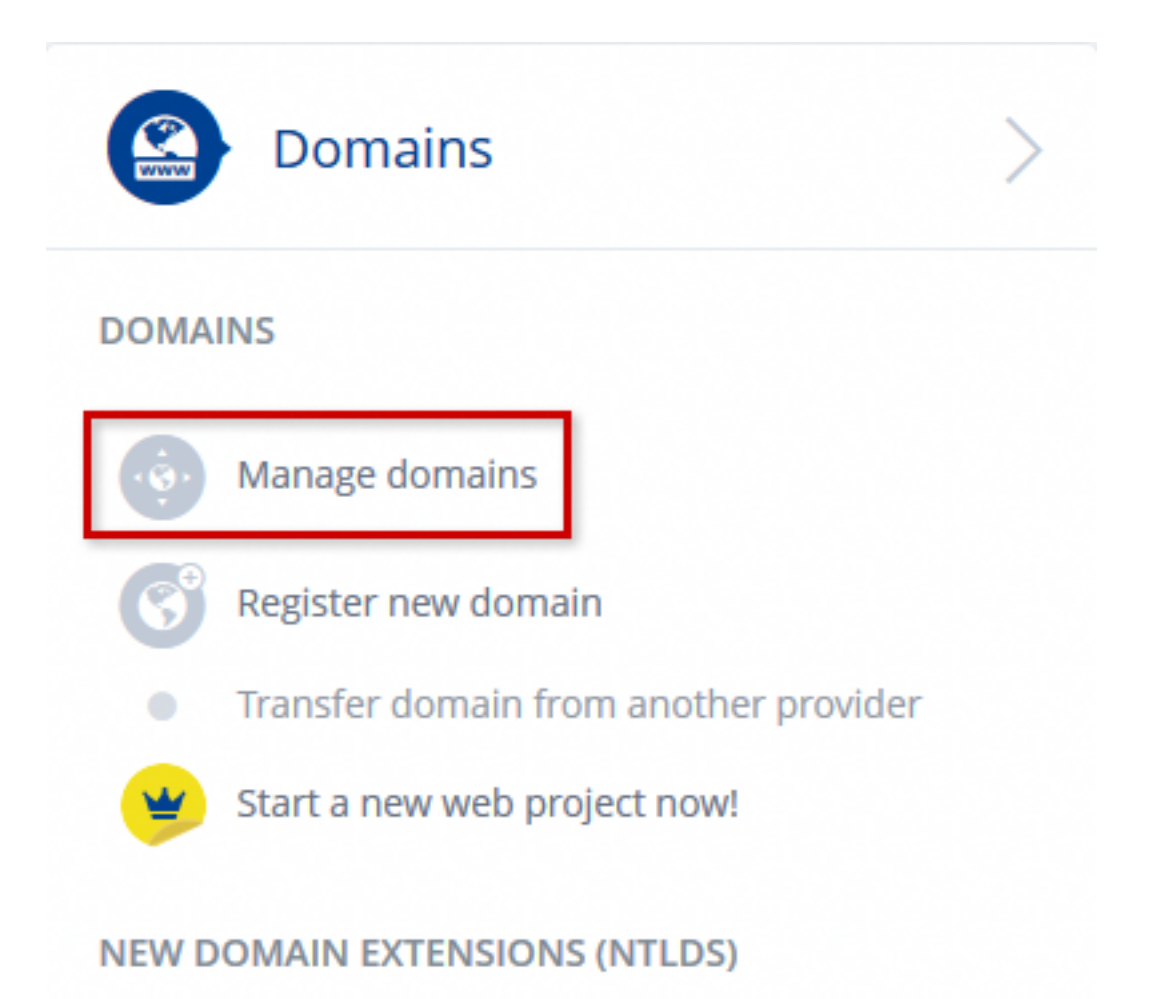

• Click the **arrow icon** next to the domain name in question to display an options menu.

| Order Domain                                          |                | Export Domai                                                 | n List |
|-------------------------------------------------------|----------------|--------------------------------------------------------------|--------|
| Domain                                                | C              | etails                                                       |        |
| s557554775.initial-web<br>site.co.uk<br>1&1 MyWebsite | Status: Active |                                                              | ~      |
| 1and1help.co.uk<br>HTTP redirect: http://help.1a      | Status: Active | <ul><li>Manage Subdomains</li><li>Create Subdomain</li></ul> | ~      |

Domain center home page

• Select Edit DNS Settings from the Domain Settings section of the options menu.

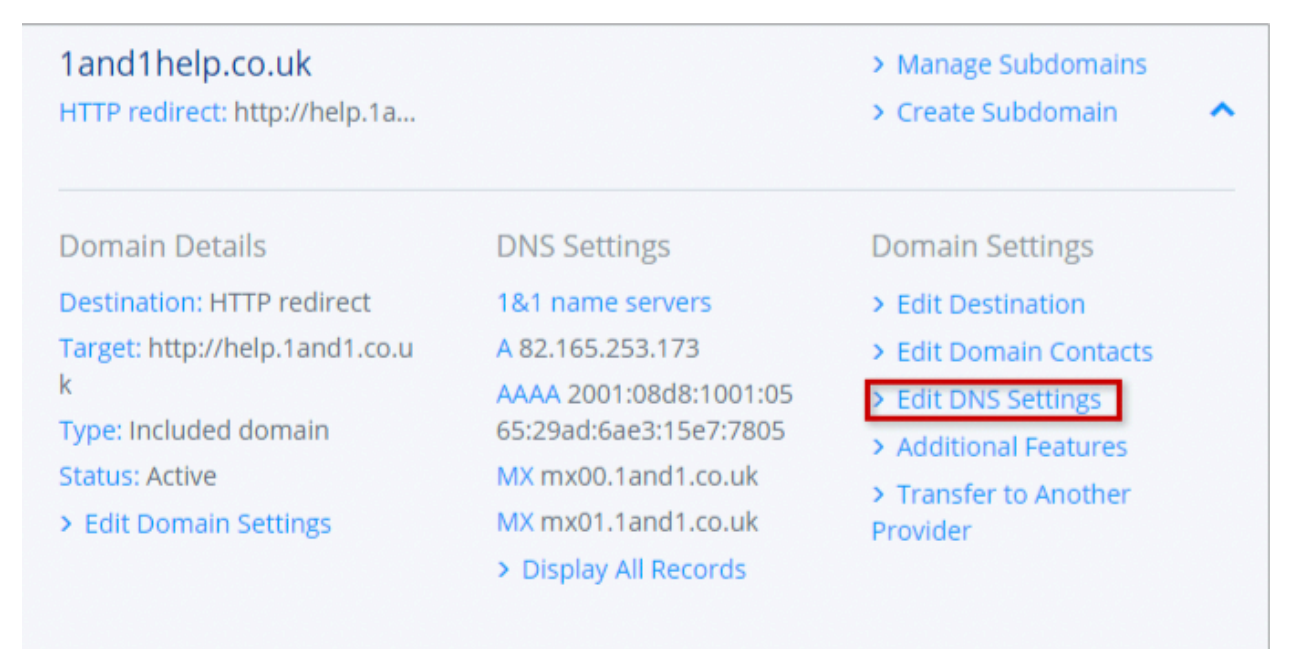

Domain center home page

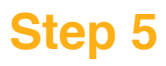

- If the domain is not currently set to use the 1&1 name servers, you will not be able to change the IP address within the 1&1 Control Panel. You will need to update the IP address with your current DNS host.
- Select **Other IP address** and enter IPv4 and optionally the IPv6 address into the provided text boxes.
- Click the **Save** button when finished.

| A/AAA Records (IP Addresses) ⑦ |                                                                                                    |                   |  |
|--------------------------------|----------------------------------------------------------------------------------------------------|-------------------|--|
| IP address (A Record):         | <ul> <li>1&amp;1 IP address</li> <li>Other IP address</li> </ul>                                                        | - radiract        |  |
|                                | CNAME records are supported only for subdomains. To your domain, go to > Domain Settings $\rightarrow$ Edit Destination | o redirect<br>ion |  |
| IPv4 Address:                  | 127.0.0.1                                                                                                    | ?                 |  |
| IPv6 Address:                  |                                                                                                    | ?                 |  |
| Cancel                         | Reset                                                                                                    | Save              |  |

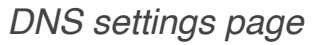

**Please note:** 

All DNS changes, though live on the 1&1 Server within minutes, may take up to 1 hour to be fully updated and recognised by all servers/computers on the Internet. If you are using your own name server, it will take 72 hours.